## Manual de Solicitações - Portal Acadêmico

O aluno regularmente MATRICULADO na Faculdade Damas poderá solicitar alguns serviços via PORTAL ACADÊMICO.

Para fazer a solicitação, o aluno deverá acessar o site da Faculdade, e no menu ESPAÇO ACADÊMICO, informar suas matricula e senha.

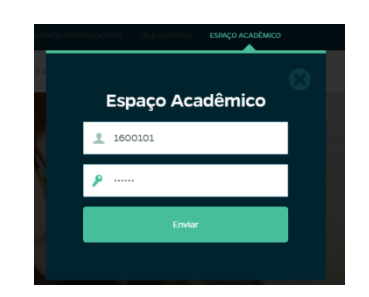

No ESPAÇO ACADÊMICO selecionar a opção EDUCACIONAL

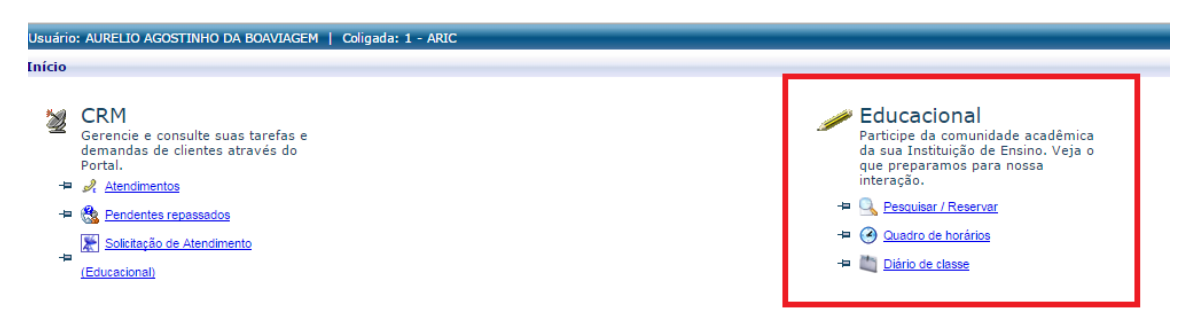

Acessado o Módulo EDUCACIONAL, localizar no menu lateral a opção **"Solicitações >> Solicitação**" conforme abaixo:

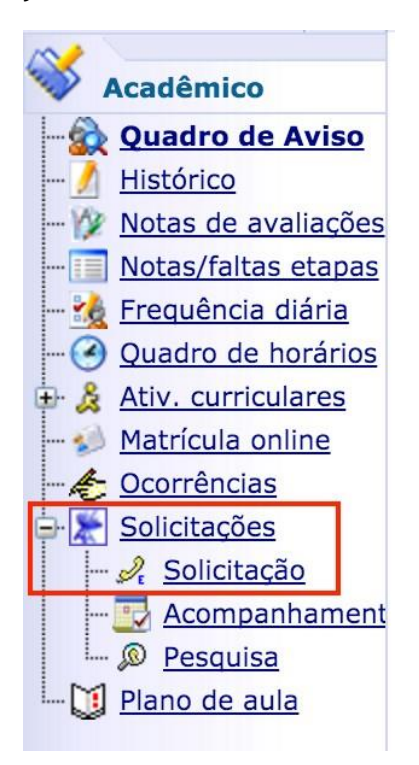

No menu **Solicitação**, clicar em **Requerimentos do Aluno – FADIC** conforme mostrado abaixo:

| Context   | o Educacion          | al        |  |
|-----------|----------------------|-----------|--|
| Curso:    | ADMINISTRA           | ÇÃO       |  |
| Períod    | <b>o Letivo:</b> 203 | 16.1      |  |
|           |                      |           |  |
| Grupos de | e Atendimer          | ntos      |  |
| Requerime | entos do Alun        | o - FADIC |  |

Acessado o **Grupo de Atendimento** desejado, serão exibidos os atendimentos disponíveis para solicitação:

## **Requerimentos do Aluno - FADIC**

Requerimentos de Alunos da Faculdade Damas

Tipo 2a Chamada de Prova

Abono de Faltas

Declarações (2a Via)

Regime Exceptional

Selecionado o atendimento desejado, será exibida uma tela com os campos e informações necessários para cada atendimento.

**Exemplo**: para solicitar a 2<sup>a</sup> Chamada, o aluno deverá selecionar a Turma\disciplina e, em seguida, a Etapa para a qual ele deseja requerer a 2<sup>a</sup> chamada. Preencher o campo Justificativa, informando a justificativa\motivo da do atendimento. Após o preenchimento de todos os campos, o aluno precisa clicar no botão **SOLICITAR**:

|                       |                                                                  | 2a Chamada de Prova                                   | SDescrição detalhada |
|-----------------------|------------------------------------------------------------------|-------------------------------------------------------|----------------------|
| Descriçi              | 10                                                               |                                                       |                      |
| Solicitaç             | ão para realização de Prova em 2a Chamada.                       |                                                       |                      |
| Procedi               | mentos                                                           |                                                       |                      |
| Turma\Dis             | ciplina                                                          |                                                       |                      |
| Etapa de l            | Notas                                                            |                                                       |                      |
| Serviço:<br>Não exist | e serviço definido para esta solicitação.                        |                                                       |                      |
| Entrega               | da Solicitação                                                   |                                                       |                      |
|                       | Local de Entrega                                                 | Localidade                                            | Taxa (R\$)           |
| 0                     | Faculdade Damas                                                  | Faculdade Damas                                       | 0,00                 |
|                       | -                                                                |                                                       | Custo Total: R\$: 0  |
| Venho at              | itiva<br>ravés desse requerimento solicitar realização de 2a Cha | mada de Prova da disciplina\Etapa acima especificado. |                      |
|                       |                                                                  |                                                       |                      |
| Aceite                |                                                                  |                                                       |                      |
|                       |                                                                  | Solicitar                                             |                      |

Para acompanhar o atendimento, o aluno deverá acessar o menu **Solicitações** >> **Acompanhamento** no qual está listado aquele objeto do requerimento (bem como todos os atendimentos que já foram abertos) conforme mostrado a seguir, permitindo acompanhá-lo. Para consultar o texto de discussão do atendimento, o aluno precisa selecionar o atendimento e clicar no botão **Editar**.

| 7<br>Edita | r Atua | lizar Imprimir Primei | ra Anterior T Próxima Última         |                  |                  |                   |       |                       | Anexos * |
|------------|--------|-----------------------|--------------------------------------|------------------|------------------|-------------------|-------|-----------------------|----------|
| 0 0        | ódiqo  | Assunto               | Etapa atual                          | Abertura         | Fechamento       | Código do cliente | Tipo  | Status                |          |
| 0          | 192    | Regime Exceptional    | Conclusão                            | 03/02/2016 18:42 | 03/02/2016 19:15 | 162015240101      | Aluno | Concluído confirmado  |          |
|            | 193    | Regime Excepcional    | Conclusão                            | 03/02/2016 19:17 | 03/02/2016 19:24 | 162015240101      | Aluno | Concluído confirmado  |          |
|            | 194    | Regime Excepcional    | Conclusão                            | 03/02/2016 19:25 | 03/02/2016 19:27 | 162015240101      | Aluno | Concluído confirmado  |          |
|            | 195    | Abono de Faltas       | Conclusão                            | 03/02/2016 19:34 | 03/02/2016 19:39 | 162015240101      | Aluno | Concluído confirmado  |          |
|            | 196    | Abono de Faltas       |                                      | 03/02/2016 19:43 |                  | 162015240101      | Aluno | Em andamento          |          |
|            | 197    | Abono de Faltas       | Análise de Requisitos do Atendimento | 03/02/2016 19:50 |                  | 162015240101      | Aluno | Concluído a responder |          |
|            | 198    | Abono de Faltas       | Conclusão                            | 03/02/2016 20:06 |                  | 162015240101      | Aluno | Concluído a responder |          |
|            | 199    | Abono de Faltas       | Conclusão                            | 03/02/2016 20:06 |                  | 162015240101      | Aluno | Concluído a responder |          |
|            | 200    | Abono de Faltas       | Análise de Requisitos do Atendimento | 03/02/2016 20:15 |                  | 162015240101      | Aluno | Em andamento          |          |
|            | 201    | Abono de Faltas       | Análise de Requisitos do Atendimento | 05/02/2016 10:12 |                  | 162015240101      | Aluno | Em andamento          |          |
|            | 202    | Abono de Faltas       | Análise de Requisitos do Atendimento | 05/02/2016 10:21 |                  | 162015240101      | Aluno | Em andamento          |          |
|            | 203    | Abono de Faltas       | Análise de Requisitos do Atendimento | 05/02/2016 10:27 |                  | 162015240101      | Aluno | Em andamento          |          |
|            | 204    | Abono de Faltas       | Análise de Requisitos do Atendimento | 05/02/2016 10:30 |                  | 162015240101      | Aluno | Em andamento          |          |

Para anexar arquivos ao atendimento, o aluno deverá editar o atendimento e, no menu selecionar **Arquivos Anexos**, e após selecionar o arquivo, o aluno deverá clicar no botão **Salvar**.

| alvar Salvar/F | Fechar Fechar    |                      |                     |
|----------------|------------------|----------------------|---------------------|
| Atendimento    | Arquivos Anexos  | Parâmetros           |                     |
| Tamanho livre  | para o atendente | responsável nesse at | tendimento: 2,00 ME |